#### パソコンで かんたんスタートガイド Windows® 印刷するときに PIXUS iP6700D 読んでね! ソフトウェアインストール編

【おまかせインストール】の画面が表示されたら、

インストールする項目の上にマウスを合わせると、プリンタドラ

**2明告)** <u>
</u>
の 電子マニュアル 0

゙クリック

クリック

イバやアプリケーションソフトの説明が表示されます。

[インストール] をクリックする

おまかサインストール

本紙では、Windows XP Service Pack 2 セキュリティ強化機能搭載の画面で説明しています。Windows 2000、Windows Me、Windows 98の場合も同様の手順です。

# プリンタを使う準備をしよう

Canon

## プリンタドライバとマニュアル、 アプリケーションをインストールする

プリンタを印刷できる状態にするには、「プリンタドライバ」と呼ば れるソフトウェアをパソコンのハードディスクにコピーする(インス トールする)ことが必要です。

●ウィルス検知プログラムやシステムに常駐するプログラムがある場合は、あら

- シャルノベロシンストールする場合は、[コンピュータの管理者]の権限を 持つユーザ名でログオンする必要があります。
   Windows 2000 にインストールする場合は、Administrators のグループと
- してログオンする必要があります。

#### もし次のような画面が自動的に表示されたら・・・

- ① [キャンセル] をクリックする お使いのコンピュータ、ハードウルアのインストール CD または Windows Update の Web サイトを検索して ローザーの T解のもとい 現在のソフトウ とわえい見美術化をソントウルを検索します。 サインパントーをWindowをディーター
  - ② プリンタの電源を切る ③ パソコン側の USB ケーブルを抜く ④以下の手順3から操作する

# プリンタの電源を切る

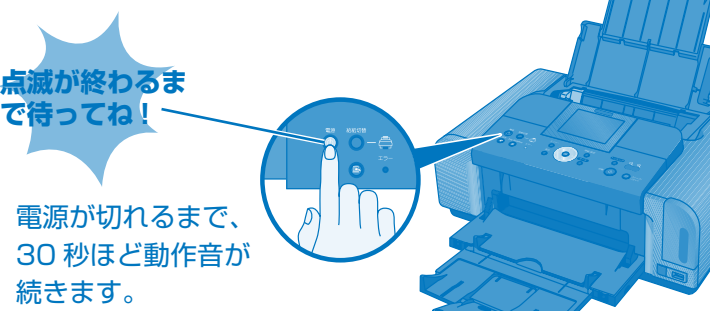

# ? パソコンの電源を入れて、Windows を起動する

3 『セットアップ CD-ROM』を CD-ROM ドライブに 入れる

プログラムが自動的に起動します。

### 4 以下の画面が表示されたら [おまかせインストール] をクリックする

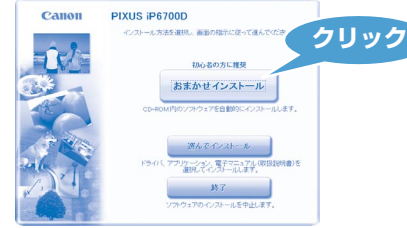

プリンタドライバのインストールには、[おまかせインストール] と [選んでインストール] の2種類があります。 「おまかせインストール」を選ぶと、プリンタドライバ、電子マニュ アル(取扱説明書)、アプリケーションソフトが一度にインストール されます。

#### 日参考

- ・PhotoRecord または Adobe® RGB (1998) をインストー ルするには、[選んでインストール]を選んでください。
- ・Windows Me/Windows 98 をお使いの場合、Adobe RGB (1998) はインストールできません。

[使用許諾契約] の画面が表示されたら、内容をよく 読んで [はい] をクリックする この後に、プリンタドライバ、電子マニュアル(取扱説明書)、ア プリケーションソフトのインストールが始まります。 パソコンを再起動させる画面が表示されることがあります。画面

### [プリンタの接続]の画面が表示されたら、プリンタ とパソコンを接続する

の指示にしたがって [OK] をクリックしてください。

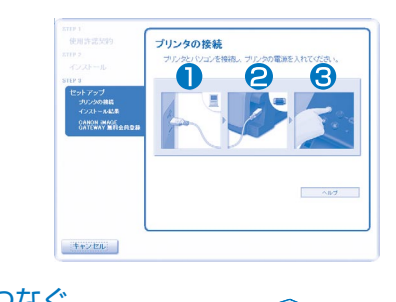

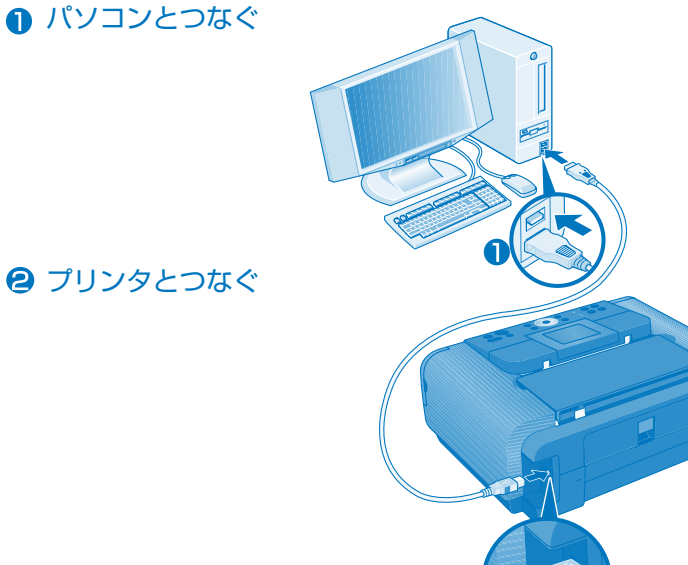

#### 8 プリンタの電源を入れる

パソコンがプリンタを認識すると、 画面にメッセージが表示されます。

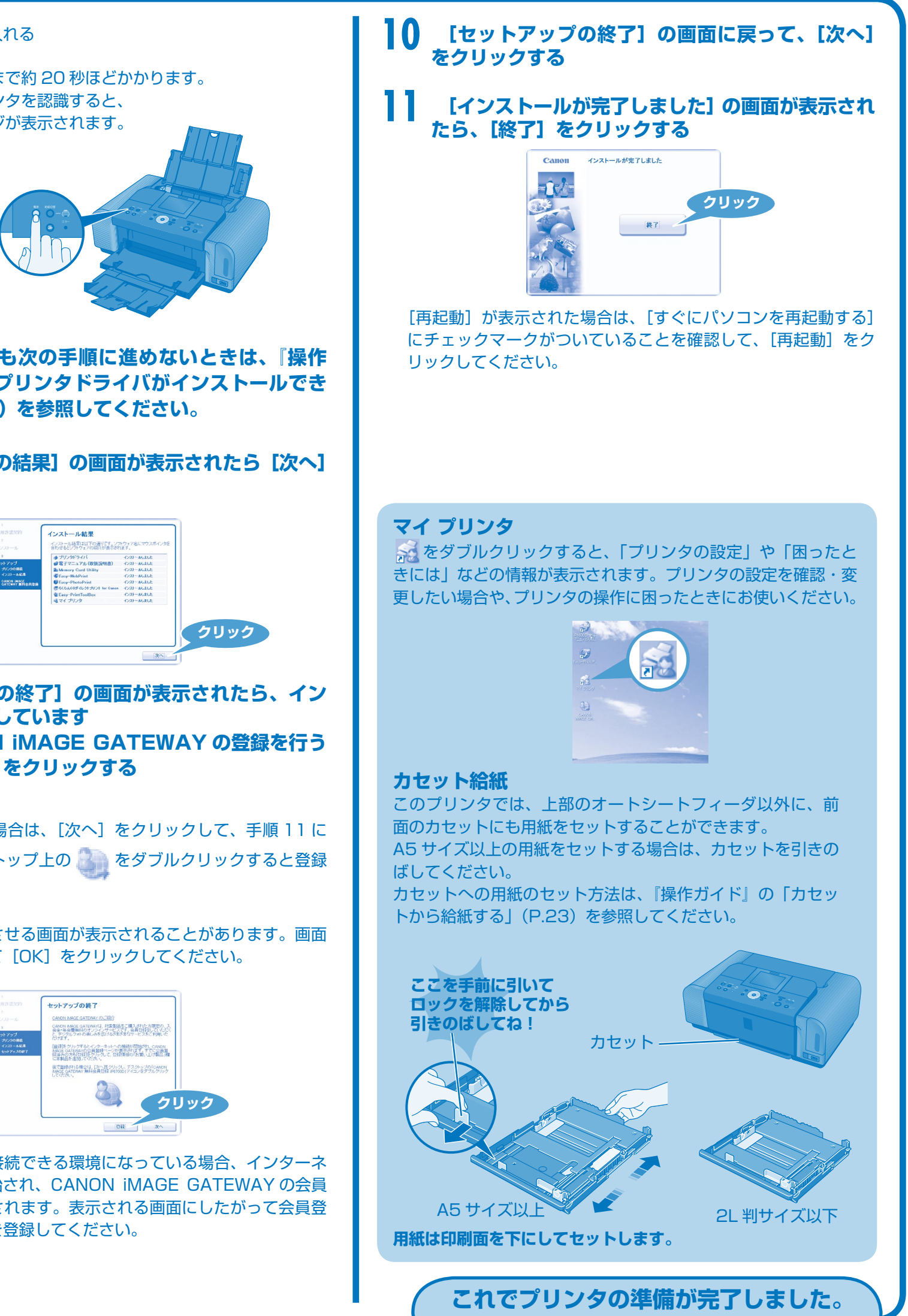

# をクリックする

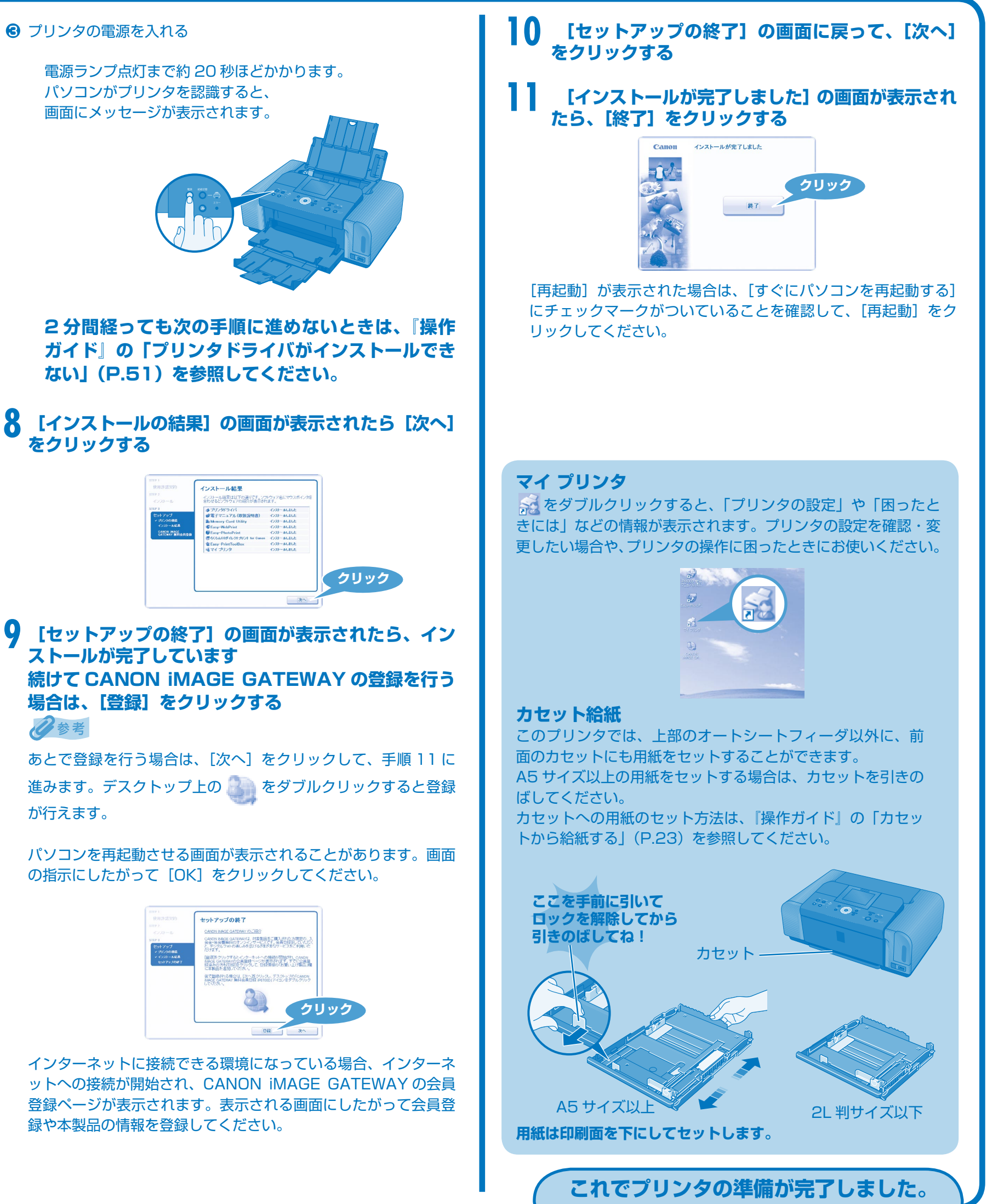

# ストールが完了しています 場合は、[登録]をクリックする 日参考

が行えます。

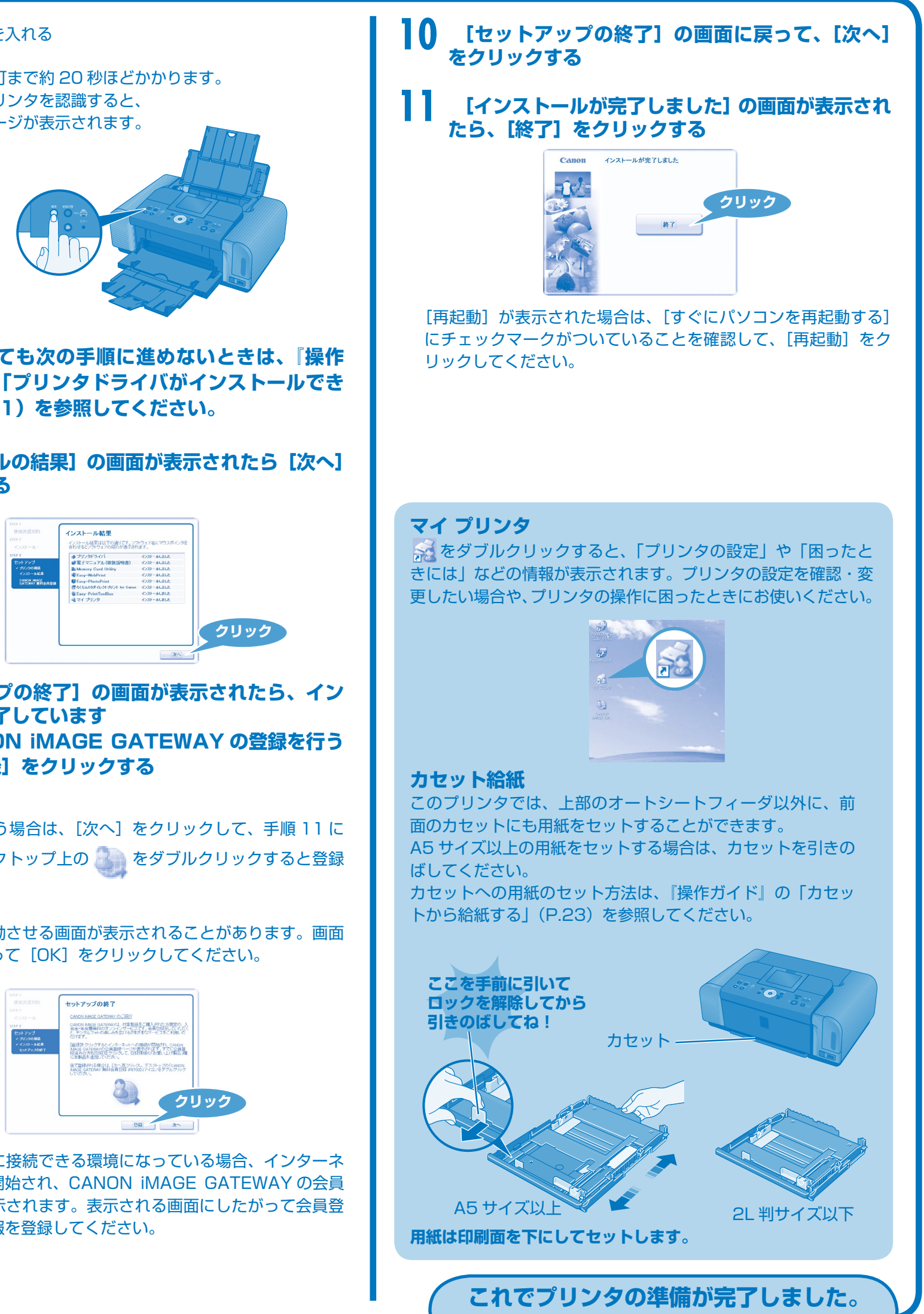

録や本製品の情報を登録してください。

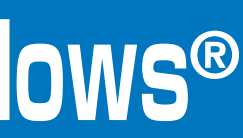

印刷のしかたについては『操作ガイド』を参照してください。

### パソコンで かんたんスタートガイド Macintosh® Canon 印刷するときに PIXUS iP6700D 読んでね! ソフトウェアインストール編 本紙では、Mac® OS X v.10.4.x でのセットアップについて説明しています。Mac OS X v.10.2.8 以上をお使いください。 プリンタを使う準備をしよう

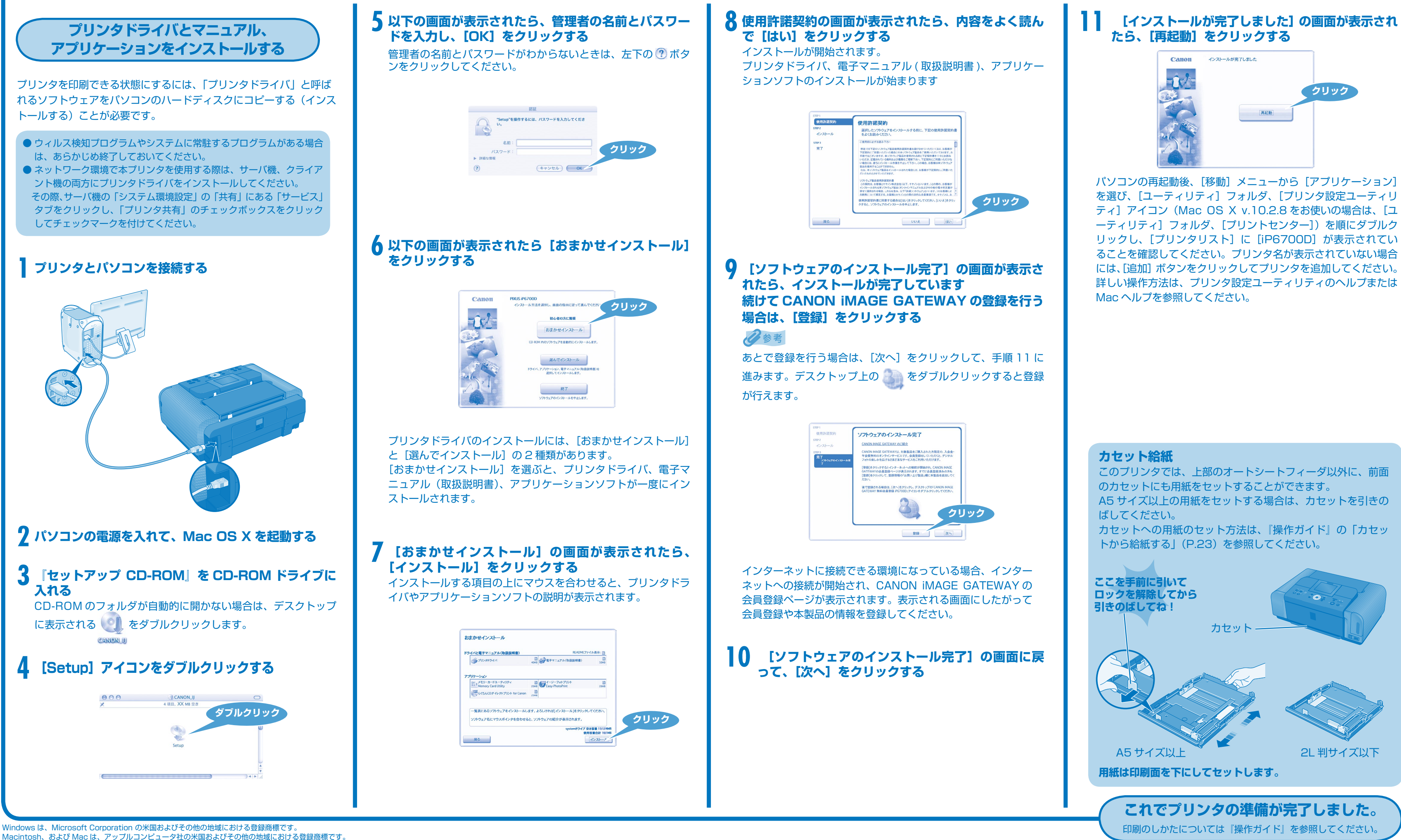

Macintosh、および Mac は、アップルコンピュータ社の米国およびその他の地域における登録商標です。 Adobe、および Adobe RGB(1998)は、Adobe Systems Incorporated(アドビシステムズ社)の米国ならびにその他の国における登録商標または商標です。